## PowerSchool Account Creation:

(If you have a PowerSchool parent account, please feel free to skip this step)

- Go to the Pleasant Ridge School District PowerSchool Portal at <u>https://psprsd.org/public</u>. You can also find a link at our school websites by clicking Check Grades Online under the Parents menu
- 2. Once you are at the PRSD PowerSchool Portal, click the Create Account tab on the login screen

| DeverSchool SIS                |                |  |         |         |  |  |
|--------------------------------|----------------|--|---------|---------|--|--|
| Student and Parent Sign In     |                |  |         |         |  |  |
| Sign In                        | Create Account |  |         |         |  |  |
| Select Language                |                |  | English | ~       |  |  |
| Username                       |                |  |         |         |  |  |
| Password                       |                |  |         |         |  |  |
| Forgot Username or Password?   |                |  |         |         |  |  |
|                                |                |  |         | Sign In |  |  |
| Pleasant Ridge School District |                |  |         |         |  |  |

- 3. Click the blue Create Account button toward the bottom right
- 4. Please enter the necessary information under the Parent Account Details section
- 5. Under the Link Students to Account section, you notice 3 fields (per child) that need to be completed--Student Name, Access ID, and Access Password. Let's tackle these one at a time
  - a. Student Name: Please enter your child's name
  - b. <u>Access ID:</u> Please enter the Access ID that was in a letter sent home by the district. If you do not have this letter, please feel free to contact your child's school
  - c. <u>Access Password:</u> Please enter the Access Password that was in a letter sent home by the district. If you do not have this letter, please feel free to contact your child's school

Here is an example of the account creation screen filled out:

## First Name Parent Last Name Guardian Email prsdparent@emailprovider.com Re-enter Email prsdparent@emailprovider.com **Desired Username** superparent Strongest Password ..... **Re-enter Password** ..... Password must: •Be at least 8 characters long •Not be a well known password

## **Parent Account Details**

## Link Students to Account

| Enter the Access ID and Access Password for<br>Account | each student you wish to add to your Parent |  |  |  |  |
|--------------------------------------------------------|---------------------------------------------|--|--|--|--|
| 1                                                      |                                             |  |  |  |  |
| Student Name                                           | Super Student                               |  |  |  |  |
| Access ID                                              | Stu12                                       |  |  |  |  |
| Access Password                                        |                                             |  |  |  |  |
| 2                                                      |                                             |  |  |  |  |
| Student Name                                           | Student Sibling                             |  |  |  |  |
| Access ID                                              | Sib13                                       |  |  |  |  |
| Access Password                                        |                                             |  |  |  |  |

- 6. Once everything is filled out, please click the blue Enter button at the bottom of the screen.
- 7. You will be redirected back to the PRSD PowerSchool login screen, please login with the credentials you entered in step 4